## Guide to retrieve PRS statement via Manulife iFUNDS

#### Sign in to Manulife iFUNDS

 Click on this link to sign in to Manulife iFUNDS <u>https://client.asia.manulifeam.com/en\_MY/login</u> and proceed to slide no. 6.

or

• To reset your Manulife iFUNDS password, please click "Forgot your password?".

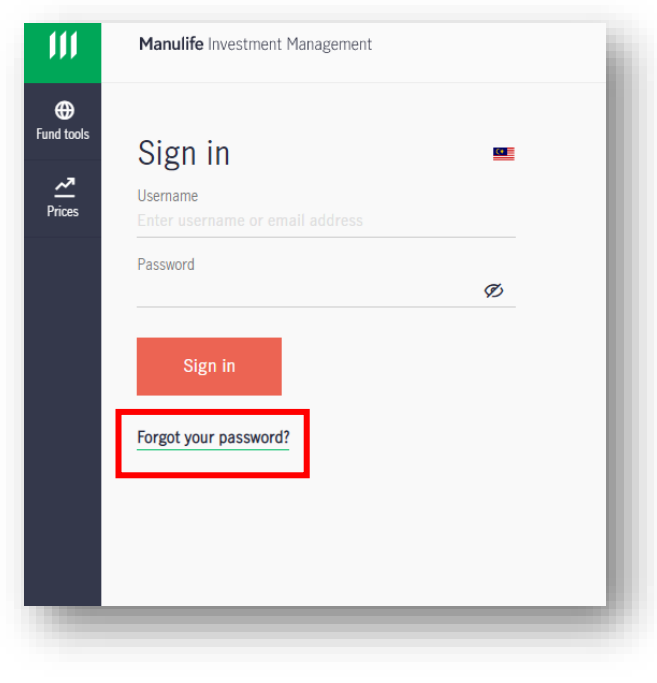

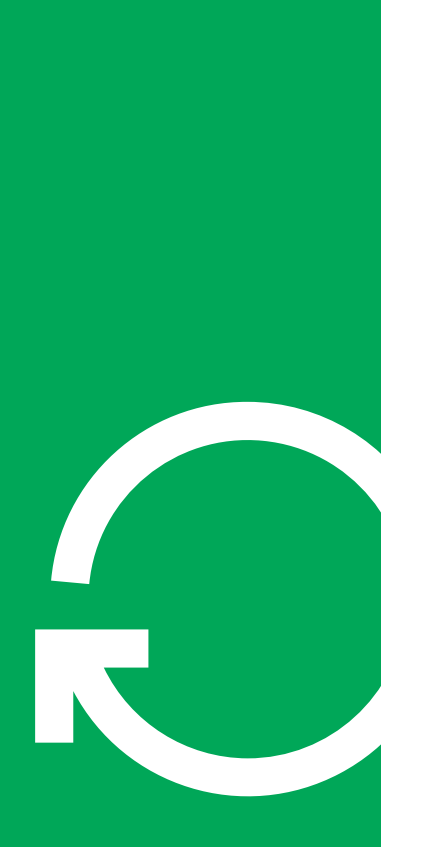

#### To reset online access password

• Key in your ID number and click

| Continue |  |
|----------|--|
|          |  |

| Manulife Investment Management                                                                                                    |                                                              |
|----------------------------------------------------------------------------------------------------|--------------------------------------------------------------|
| Forgot password                                                                                                    |                                                              |
| Please provide the following to verify your identity.                                                                                                    |                                                              |
| ID number                                                                                                    |                                                              |
|                                                                                                    | <b>(%)</b>                                                   |
| <ul> <li>NRIC number: 900909-09-9000 inputs as 900909-09-90.</li> <li>Passport number or other identification number: Input excluding symbols, e.g. AB-123(C) inputs as AB123C</li> <li>Adviser code: The adviser code you use to login Manulife In</li> </ul> | oo<br>all numbers and letters<br>vestment Management systems |
| Continue                                                                                                    |                                                              |
|                                                                                                    |                                                              |
|                                                                                                    |                                                              |

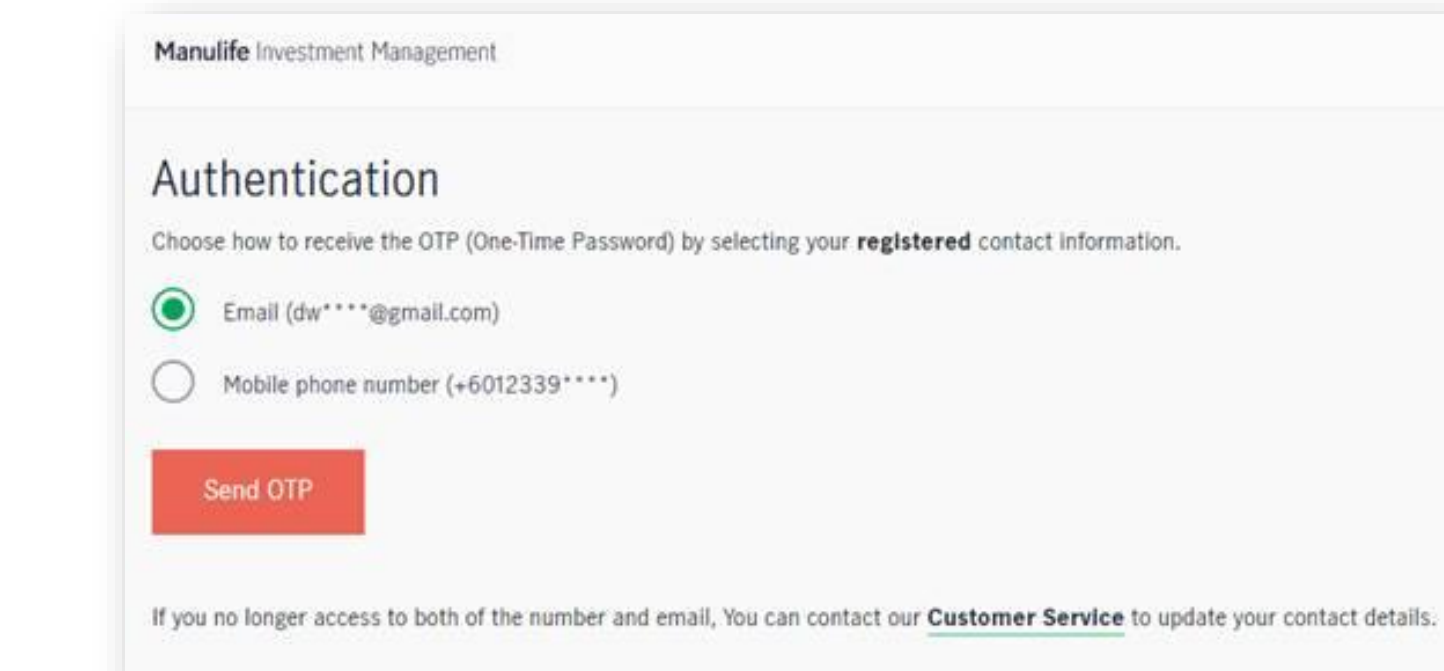

Choose to receive the OTP through your email or mobile number.

To reset online access password

•

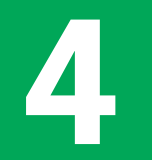

**Manulife** Investment Management

#### To reset online access password

• Key in the OTP and click

Confirm

Manulife Investment Management

#### Authentication

OTP (One-time passcode) has been sent to below.

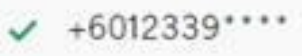

Confirm

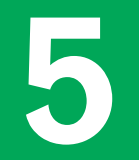

#### You may proceed to create a new password

- Your password should have a Capital letter, small letter, number (e.g. 1,2,3) and special character (e.g. @ ! % & \*).
- Limit your password length to 10 characters.

| Create na           | ssword                                                   |
|---------------------|----------------------------------------------------------|
| orcute pu           | 550010                                                   |
| ou can login with y | our Login ID next time with the new password enter below |
| vew password        |                                                          |
| Confirm password    |                                                          |
|                     |                                                          |
| Confirm             |                                                          |

#### Welcome to Manulife iFUNDS Dashboard

- You will be able to view your name, total holding and Manulife Privilege Club (MPC) status on the dashboard.
- Please click on "Past transactions" listed on the left menu.

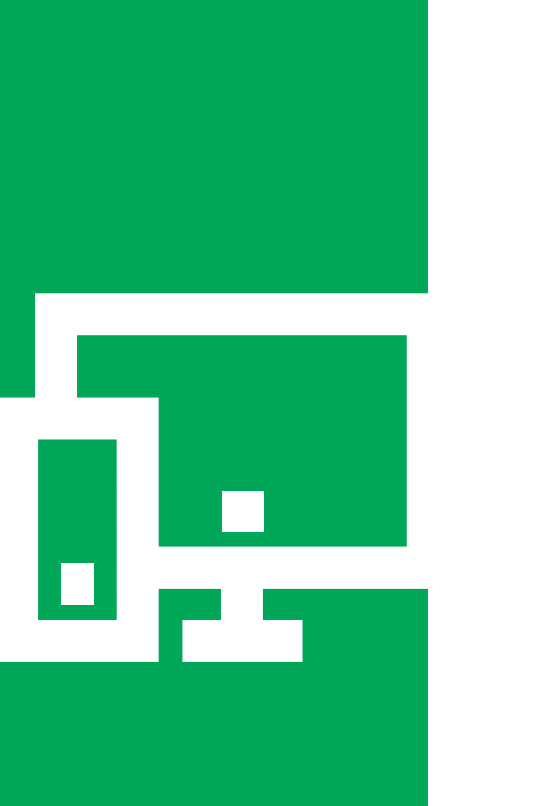

Ortfolio Dashboard

> ट्ट Transact

**O** Regular Savings Plan

Past transactions

Hond tools

<u>≁</u> Prices

#### **To retrieve PRS statement**

• Next, select "Trade documents".

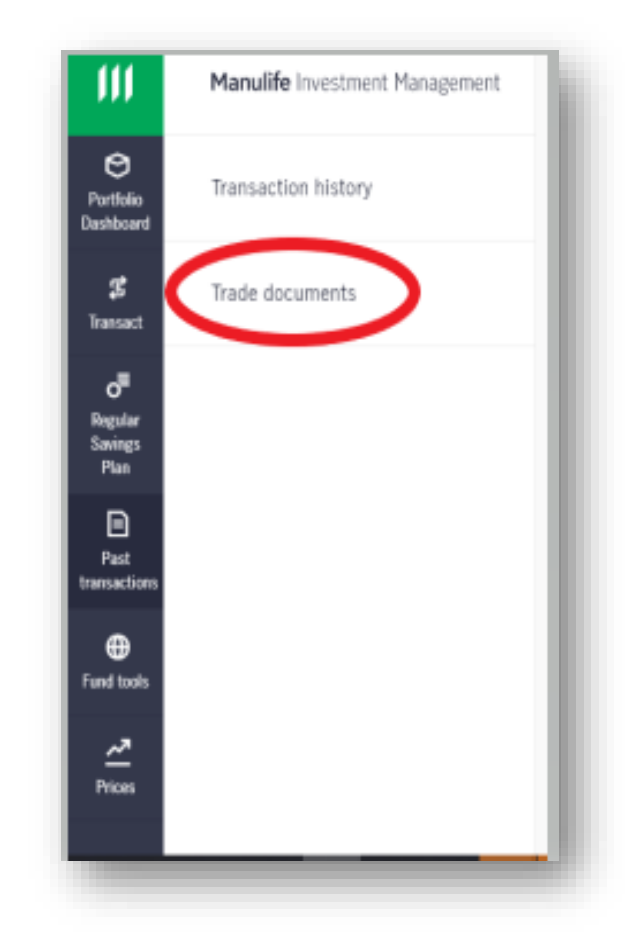

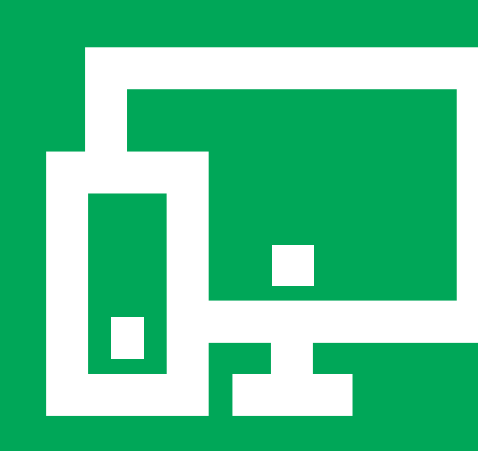

# 

#### **To retrieve PRS statement**

- Please input **<u>PRS</u>** to enable the filter.
- Then select the statement by clicking on it.

| nulife Investment Management                    |   | Malaysia (English) 🐱 Logo                |
|-------------------------------------------------|---|------------------------------------------|
| Trade documents                                 |   |                                          |
| Prease select a document below to download O    | × | <b>T</b> Sort and filter                 |
| PRS Member's Statement 01/01/2020 to 31/12/2020 |   |                                          |
|                                                 |   |                                          |
| Account no.                                     |   | 1880068422-1                             |
| Account no.<br>Type                             |   | 1880068422-1<br>Annual Statement         |
| Account no.<br>Type<br>Issued year              |   | 1880068422-1<br>Annual Statement<br>2020 |

#### **To retrieve PRS statement**

• The PDF file will appear after you have clicked "To Download".

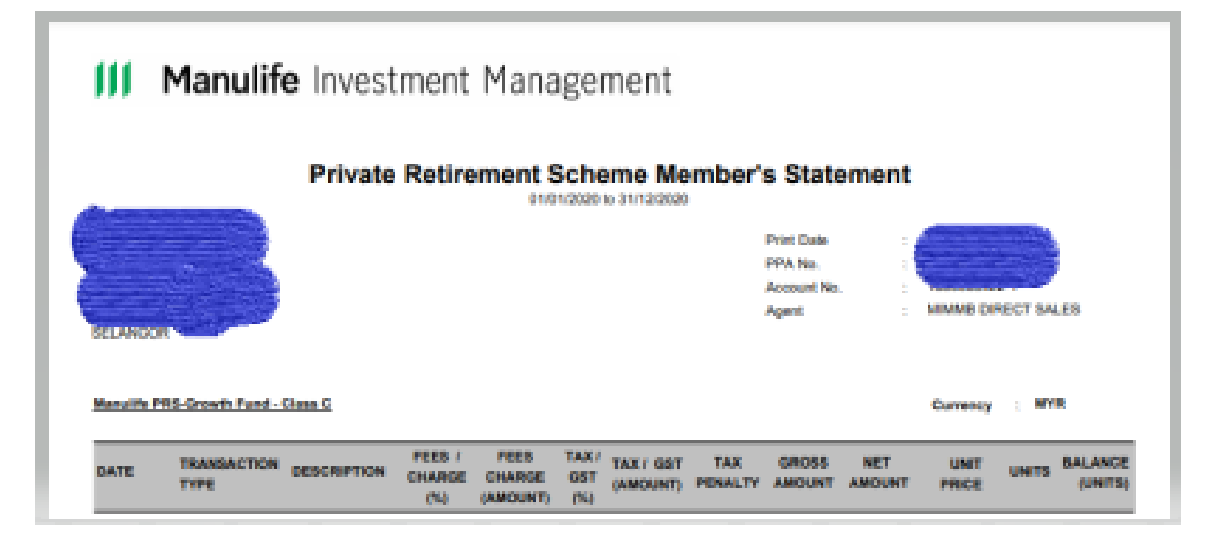

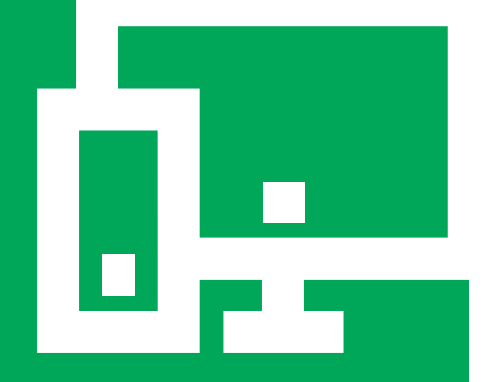

#### **Need assistance**

• If you require further assistance, please contact our Customer Service Hotline at:

+ 603 2719 9271MY\_CustomerService@manulife.com

### Manulife Investment Management